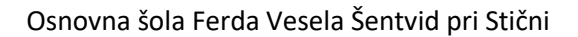

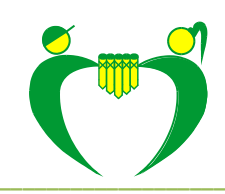

## Prijava učenca v jutranje varstvo/podaljšano bivanje

Vašega otroka boste preko portala eAsistent za starše prijavili v jutranje varstvo oz. podaljšano bivanje.

Z uporabniškim imenom in geslom se prijavite v portal **eAsistent za starše**. Ko se prijavite se vam pokaže spodnje okno. Izberete možnost **IZPOLNITE PRIJAVNICO**. Enak postopek velja za prijavo v jutranje varstvo ali podaljšano bivanje.

| Asistent               |                                                                     |                                                     |                                  | 2016/2017 \$                                 |                            |                                                                | Varšnik Orjeta Nastavitve 🔇 Odj                                  |                             |  |
|------------------------|---------------------------------------------------------------------|-----------------------------------------------------|----------------------------------|----------------------------------------------|----------------------------|----------------------------------------------------------------|------------------------------------------------------------------|-----------------------------|--|
| Boriše                 | k Vit                                                               | Pregled                                             | Redovalnica                      | C<br>Predmetnik                              | ççe<br>Sporočila           | Prehrana                                                       | Clanki                                                           | E<br>Umik                   |  |
| <b>କ</b> ୍ଷ            | Prijave na ju<br>IZPOLNITE PRIJA<br>Prijave na p<br>IZPOLNITE PRIJA | utranie varst<br>WNICO ><br>odaljšano bi<br>WNICO > | vo 2017/18 izp<br>ivanje 2017/18 | polnite do 31. 3. 20<br>8 izpolnite do 31. 3 | 017.<br>3. 2017.           | eAsistent<br>Pridružite<br>staršem, ki<br>pomoč pri<br>otroka. | za starše<br>se več kot 30.<br>i jim je eAsista<br>izobraževanju | 000<br>ent v<br>u njihovega |  |
| Prejšnji Ponede        | 30. teden - 20                                                      | 1.326.3 ¢                                           | Naslednji +                      | 23 Četrtek                                   | Urnik •                    | BREZP                                                          | US pripomod                                                      | tkusite<br>Eke              |  |
| 1. URA<br>E25 - 910    |                                                                     |                                                     | -                                | Mar                                          | + Vidopite PLUS pripomočke |                                                                |                                                                  |                             |  |
| 2. URA<br>9:15 - 10:00 | Sport Martin Franc Begojev - 3. C                                   |                                                     |                                  |                                              | tin Franc Begojev + 3. C   |                                                                |                                                                  | C                           |  |
| 3. URA                 | Matematika Martin Fr                                                |                                                     |                                  | tin Franc Begojev + 3. C                     | Prejeta sporoč             | ila N                                                          | lovo sporočilo                                                   |                             |  |
|                        |                                                                     |                                                     |                                  |                                              |                            |                                                                |                                                                  |                             |  |

Odprl se vam bo nov obrazec. Na vrhu je predgovor, pod njim pa možnost obiskovanja jutranjega varstva oz. podaljšanega bivanja. V našem primeru bomo imeli obrazec jutranjega varstva.

Najprej izberete, ali bo vaš otrok obiskoval jutranje varstvo (podaljšano bivanje). Nato s klikom izberete, kdaj bo vaš otrok prišel v jutranje varstvo (oz. kdaj bo vaš otrok zapustil podaljšano bivanje).

Vpišite, kdo bo poleg vas imel tudi možnost prevzeti otroka.

Nato izbiro POTRDITE.

| Borišek Vit                                     | Pregled                  | Redovalnica   | Predmetnik | 💬<br>Sporočila |                |
|-------------------------------------------------|--------------------------|---------------|------------|----------------|----------------|
| Prijave na jutran                               | je varstvo 2017          | 7/18          |            |                |                |
| Spoštovani starši,<br>prosimo vas, da izpolnite | prijave za jutranje vars | itvo.         |            |                |                |
| Lep pozdrav,<br>vodsto                          | izbe                     |               |            |                |                |
| Želim, da otrok obisku                          | uje jutranje varstvo:    |               |            |                | ]              |
|                                                 |                          |               |            |                |                |
| Vsak dan bo otrok v ju                          | itranje varstvo priha    | jal:          |            |                |                |
| ed 06:00 od 06:                                 | od 07:00                 | d 07:30 2     | klikn      | emo na okvi    | rni čas prihod |
| Poznane osebe, s kate                           | erimi bo otrok prihaj    | al v šolo:    |            |                |                |
| Oče Franci, mama Orjeta,                        | brat Simon, teta Nina    |               | vp         | išemo spren    | nljevalce      |
| Prekliči Potrdi n                               | 4                        |               |            |                |                |
|                                                 |                          | notedimo nodo | tko        |                |                |

Do konca obdobja za prijavo, lahko vsak še spremeni prijavo. To naredi v okencu, ki je na sliki obkroženo.

| Boriše              | ik Vit             | Pregled                    | Redovalnica       | Predmetnik              | sporočila                                                                                            | Drebrana            | Clarite<br>Clarite                  | Urnik    |  |  |
|---------------------|--------------------|----------------------------|-------------------|-------------------------|----------------------------------------------------------------------------------------------------|---------------------|-------------------------------------|----------|--|--|
| В                   | Prijave r          | ia podaljšan<br>Popoveco s | o bivanje 2017/18 | l izpolnite do 31. 3    | 3. 2017.                                                                                             | eAsiste<br>Pridruži | nt za starše<br>te se več kot 30.00 | 0        |  |  |
| 4 Projinji          | 30. toda           | n - 20. 3 26. 3.           | Nasledeji         |                         | Umika                                                                                                | staršen             | , ki jim je eAsisten                | EV       |  |  |
| 20 Ponede           | elek 21            | Torek                      | 22 Sreda          | 23 Četrtek              | 24 Petek                                                                                             | pomoč<br>otroka     | pri izobraževanju i                 | lihovega |  |  |
| 1. UBA Slovenščina  |                    |                            | Mart              | tin Franc Beggiev - 3.C | BREZPLAČNO preizkusite<br>PLUS pripomočke                                                            |                     |                                     |          |  |  |
| 2. URA              | Sport              |                            |                   | Mar                     | Martin Franc Beggyer + 3.C                                                                           |                     |                                     |          |  |  |
| 3. URA              | Matematika         |                            |                   |                         | tin Franc Beggjøv — 3. C                                                                             | 5                   |                                     |          |  |  |
| 4. URA              | Spoznavanje okolja |                            |                   |                         | Martin Franc Beggiev - 3. C Preptie aportólie Nevro aportólio                                        |                     |                                     |          |  |  |
|                     | Podaljšano bivanje |                            |                   |                         |                                                                                                    | Jutranje            | varstvo                             |          |  |  |
| 5. URA<br>1200-1340 | Glasbena umetnost  |                            |                   |                         | Martin Franc Begijev - 3. C Na jutranje varstvo ste že prijevili<br>ottoka, izbio tatko apremante še |                     |                                     |          |  |  |
| O Dogodak           |                    |                            |                   |                         |                                                                                                    |                     |                                     | -        |  |  |